# Intégrez RevealX Enterprise à Cortex XSOAR

Publié: 2024-11-04

Cette intégration vous permet d'exporter les détections de RevealX Enterprise vers Cortex XSOAR et d'exécuter des playbooks de réponse, ainsi que d'interroger les paquets RevealX Enterprise et l'activité des équipements.

Avant de pouvoir configurer cette intégration, vous devez générer une clé d'API REST ExtraHop I puis ajoutez la clé lorsque vous configurer l'intégration ExtraHop RevealX pour Cortex XSOAR.

## Exigences du système

#### ExtraHop RevealX Enterprise

- Votre compte utilisateur doit avoir privilèges d'écriture complets 🛽 ou supérieur sur RevealX Enterprise.
- Votre système RevealX Enterprise doit être connecté à un ExtraHop sonde avec la version 9.2 ou ultérieure du firmware.
- Votre système RevealX Enterprise doit être connecté à ExtraHop Cloud Services 🗷.
- Votre système RevealX Enterprise doit être configuré pour permettre la génération de clés d' API REST
  Z.

#### Cortex XSOAR

- Vous devez disposer de Cortex XSOAR version 6.5 ou ultérieure.
- Vous devez disposer des packs de contenu Cortex XSOAR suivants :
  - Version de base 1.31.62 ou ultérieure
  - Common Playbooks version 2.2.4 ou ultérieure
  - Common Scripts version 1.11.22 ou ultérieure
  - Filtres et transformateurs version 1.0.2 ou ultérieure
  - CVE Search version 1.0.14 ou ultérieure

## Génération d'une clé d'API REST

Vous devez générer une clé d'API ExtraHop avant de pouvoir configurer l'intégration ExtraHop pour Cortex XSOAR. La clé API vous permet d'accéder à l'intégration et d'effectuer des opérations depuis Cortex XSOAR.

- 1. <extrahop-hostname-or-IP-address>Connectez-vous au système ExtraHop via https://.
- 2. Cliquez sur l'icône utilisateur dans le coin supérieur droit de la page, puis sur Accès à l'API.
- 3. Dans le Générer une clé d'API section, tapez une description pour la nouvelle clé, puis cliquez sur **Générer**.
- 4. Faites défiler la page vers le Clés d'API section et copiez la clé d'API qui correspond à votre description.

## Installation et configuration de l'intégration ExtraHop pour Cortex XSOAR

- 1. Téléchargez et installez le Intégration d'ExtraHop pour Cortex XSOAR 🗗 depuis le XSOAR Marketplace selon le Présentation de Cortex XSOAR Marketplace 🗗 documentation.
- 2. Dans l'intégration installée, cliquez sur Ajouter une instance.
- 3. Tapez un numéro unique **Nom** pour l'instance d'intégration.
- 4. Tapez le **URL** du système RevealX Enterprise auquel cette instance d'intégration va se connecter.

- 5. Désélectionnez **Sur le cloud** et entrez le **Clé d'API REST** que vous avez généré à partir de votre système RevealX Enterprise dans le **Clé API** champ.
- 6. Configuration complète de l'instance d'intégration conformément à Intégration d'ExtraHop pour Cortex XSOAR Reference 🗹 documentation.